Susie Hedalen, Superintendent PO Box 202501 Helena, MT 59620-2501

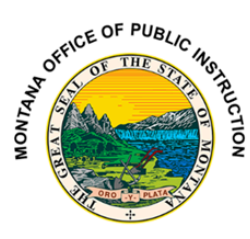

Phone: 406.444.5643 In-State Toll-free: 1.888.231.9393 opi.mt.gov

## Addendum Instructions:

- 1. Log into your account on the Accreditation Platform
  - a. If you forgot your password, please follow the forgot password steps

|                  | Sign in                    |  |
|------------------|----------------------------|--|
| Please sign ir   | using your email.          |  |
| Email Address    |                            |  |
| Password         |                            |  |
| orgot your pass  | vord?                      |  |
|                  | Sign in                    |  |
| Don't have an ac | ount? Sign up now          |  |
| Sign in with y   | our social or work account |  |
| G                | Google                     |  |
|                  | Microsoft 365              |  |

- 2. Go to the District Tab  $\rightarrow$  Standards
  - a. Add is the addendum standard

| A Designed and the second second seco | 命 Dashboard | ដ District Ⅲ |
|----------------------------------------------------------------------------------------------------|-------------|--------------|
| District:                                                                                                    |             |              |
|                                                                                                    | ~~          | 2024-2025    |
| District                                                                                                    |             | 2024-2025    |
| û Dashboard                                                                                                    |             | ⊗ Add        |
| E Schools                                                                                                    |             |              |
| ≡ Standards                                                                                                    |             |              |
|                                                                                                    |             |              |
|                                                                                                    |             |              |

Susie Hedalen, Superintendent PO Box 202501 Helena, MT 59620-2501

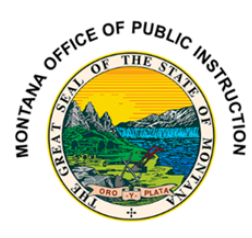

Phone: 406.444.5643 In-State Toll-free: 1.888.231.9393 opi.mt.gov

3. Once you are under the addendum standard you will select all the areas you are applying for an addendum for.

Add. Addendum for Rubrics L-R

| Sel | ect the rubric(s) you would like to provide additional informa |
|-----|----------------------------------------------------------------|
|     | Standard L                                                     |
|     | Standard M                                                     |
|     | Standard N                                                     |
|     | Standard O                                                     |
|     | Standard P                                                     |
|     | Standard Q                                                     |
|     | Standard R                                                     |
|     | Required                                                       |

- 4. Use the text box to describe evidence or complete narratives
  - a. Please label which area you are writing about
    - i. i.e. Rubric L: (begin text)

| Please describe the updated<br>information you are<br>providing. |  |  |  |  |
|------------------------------------------------------------------|--|--|--|--|
|                                                                  |  |  |  |  |
|                                                                  |  |  |  |  |
| Required                                                         |  |  |  |  |

- 5. Please upload any evidence that corresponds with your addendum
  - a. Please label your uploads in reference to the addendum in which you are applying.
    - i. I.e. rubric\_L.pdf

| If uploading documents, name the document by the rubric(s) it should be applied to. Ex. Rubric_L.pdf or<br>Rubric_L_M_R.pdf. |                                     |  |
|----------------------------------------------------------------------------------------------------|-------------------------------------|--|
| + Browse 🗘 Upload X Cancel                                                                                                   |                                     |  |
|                                                                                                    | Drag and drop files here to upload. |  |
|                                                                                                    |                                     |  |